## Early Start Sign Up and Enrollment Instructions For Student Who Plan to Attend Another CSU in the fall

- 1. To enroll in an Early Start Program course at CSUSB, you must first log in to the web portal that was provided by the campus where you plan to enroll in the fall and select CSUSB as your campus of choice. If you have already completed this step please proceed to the next step. Once CSUSB receives your information (this usually takes 5 to 7 business days), we will issue a username and password for MyCoyote. Check your fall CSU campus email, and if you do not receive your MyCoyote ID number within 7 business days, call (909) 537-5188. *If you've previously applied to CSUSB your MyCoyote ID number will be the same.*
- 2. Log into your MyCoyote

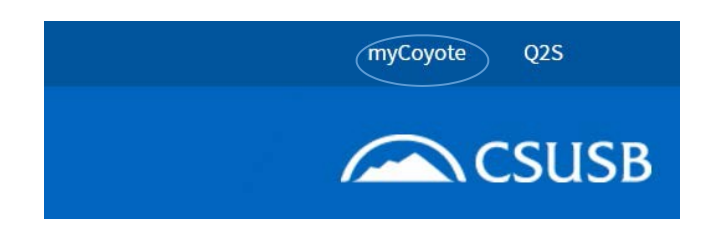

3. The myCoyote Self Service section is located in the left-hand column. Click on the **Student Center** link.

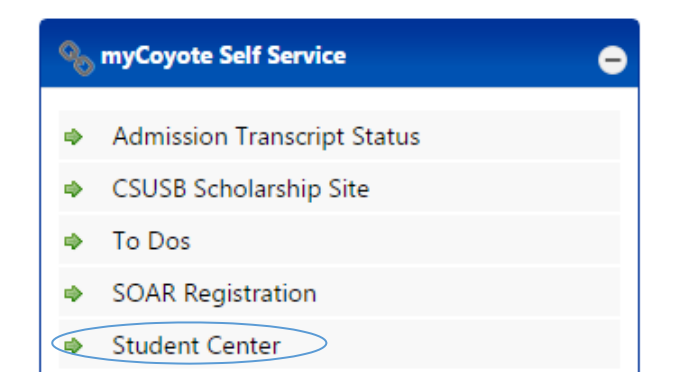

4. The courses you must take are based on your score on the ELM and EPT. If your score on the EPT is 146 or below, your will need Early Start English 99. If your score in math is below 50, your math course will depend on your score. See the table below for your course selection:

| Score     | Class                  |
|-----------|------------------------|
| ELM:0-40  | Early Start Math 15B   |
| ELM:41-49 | Early Start Math 15C   |
| EPT:0-146 | Early Start English 99 |

5. Find the link by going to your **Student Center** and scrolling down to the **Academics** section. The **Enroll in Early Start** link is on the left. Click on this link.

| ▼ Academics                     |                      |
|---------------------------------|----------------------|
| Enroll in Early Start<br>Search | Deadlines 😡 URL      |
| <u>Plan</u>                     | Summer 2015 Schedule |

6. You will see a message to inform your eligibility for a Financial Aid Waiver for your Early Start course(s). Read this message and click OK.

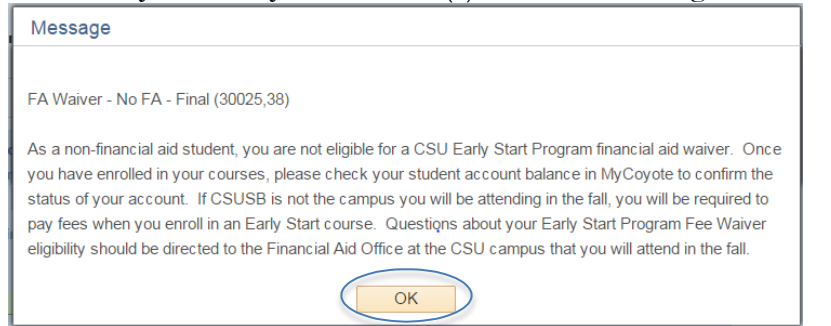

7. You will be taken to the **Enroll** tab. Click on the **Search** button. You do not need to enter a class number or any other information prior to clicking on the **Search** button.

| Add to Cart:     | Summer 2015 Shopping Cart               |
|------------------|-----------------------------------------|
| Enter Class Nbr  |                                         |
| enter            | Your enrollment shopping cart is empty. |
| Find Classes     |                                         |
| Class Search     |                                         |
| search           |                                         |
| schedule planner |                                         |

8. Use the dropdown box next to **Course Subject** to choose Early Start Math or Early Start English.

| Search for Classes                                                      |                                                                                                |                      |
|-------------------------------------------------------------------------|------------------------------------------------------------------------------------------------|----------------------|
| CSU San Bernardino   Sur                                                | nmer 2015                                                                                      |                      |
| Select at least 2 search                                                | criteria. Click Search to view y                                                               | your search results. |
| Class Search Subject Course Number Course Career Additional Search Crit | Early Start English<br>Early Start Math<br>Show Open Classes Only<br>Open Entry/Exit Classes O | Only                 |
| Return to Add Classes                                                   |                                                                                                | CLEAR SEARCH         |

9. For Early Start English (ESE), enter 99 in the **Course Number** box. This is the only option for Early Start English at CSUSB.

| Search for Classes                                                                                                    |                                                                              |     |       |        |  |  |
|----------------------------------------------------------------------------------------------------|------------------------------------------------------------------------------|-----|-------|--------|--|--|
| CSU San Bernardino   Summer 2015                                                                                                    |                                                                              |     |       |        |  |  |
| Select at least 2 search cr                                                                                                    | Select at least 2 search criteria. Click Search to view your search results. |     |       |        |  |  |
| Class Search                                                                                                    |                                                                              |     |       |        |  |  |
| Subject                                                                                                    | Early Start English                                                          | ¥   |       |        |  |  |
| Course Number                                                                                                    | is exactly                                                                   | T   | 99    |        |  |  |
| Course Career                                                                                                    |                                                                              | •   |       |        |  |  |
| Select at least 2 search criteria. Click Search to view your search results.  Class Search  Subject Early Start English Course Number is exactly  Course Career  Show Open Classes Only  Open Entry/Exit Classes Only  Additional Search Criteria |                                                                              |     |       |        |  |  |
|                                                                                                    | Open Entry/Exit Classes O                                                    | nly |       |        |  |  |
| Additional Search Criteria                                                                                                    |                                                                              |     |       |        |  |  |
| Return to Add Classes                                                                                                    |                                                                              |     | Clear | Search |  |  |

10.

For Early Start Math (ESM), enter the appropriate course based on your <u>ELM Score:</u>

| Score     | Class                  |
|-----------|------------------------|
| ELM:0-40  | Early Start Math 15B   |
| ELM:41-49 | Early Start Math 15C   |
| EPT:0-146 | Early Start English 99 |

- 11. Make sure the **Show Open Classes Only** box is checked.
- 12. Click the **Search** button.

13. Consider dates and times of open sections (the open sections are designated by a green circle), and click the **Select Class** button next to your selected section.

| ▼ ESE 99 - I          | ntroduction to Univers         | ity Literacies |            |                            |        |        |
|-----------------------|--------------------------------|----------------|------------|----------------------------|--------|--------|
| Class Section         | on Days & Times                | Room           | Instructor | Meeting Dates              | Status |        |
| 61086 01-SE<br>SlfNor | M MoTuWeTh 8:<br>IStnd 11:45AM | DOAM - TBA     | Staff      | 06/22/2015 -<br>06/25/2015 | • (    | select |
| Class Section         | on Days & Times                | Room           | Instructor | Meeting Dates              | Status |        |
| 61087 02-SE<br>SlfNor | M MoTuWeTh 8:<br>IStnd 11:45AM | DOAM - TBA     | Staff      | 06/22/2015 -<br>06/25/2015 | ٠      | select |
| Class Section         | on Days & Times                | Room           | Instructor | Meeting Dates              | Status |        |
| 61088 03-SE<br>SlfNor | M MoTuWeTh 1:<br>IStnd 4:45PM  | DOPM - TBA     | Staff      | 06/22/2015 -<br>06/25/2015 | ۲      | select |

14. After you click the Select button, you will be directed to the Class Preferences page. If you are satisfied with the course selection, click the Next button. This will add the course to your shopping cart.

| Class P                                                                                                    | referen ces  |                              |           |              |                            |
|----------------------------------------------------------------------------------------------------|--------------|------------------------------|-----------|--------------|----------------------------|
| ESE 99                                                                                                    | 9-01         | Seminar 🔴 Open               | Wait List | Wait list if | class is full              |
| Session                                                                                                    | Self Sup     | port Nonstandard Dates       | Gruding   | Lany Start P | Linglish                   |
| Career Undergraduate                                                                                                    |              | aduate                       | Units     | 1.50         |                            |
| Enrollm                                                                                                    | ent Informat | ion                          |           |              |                            |
| <ul> <li>Department Consent Required to<br/>drop once enrolled</li> <li>Open to Early Start Program<br/>students only who have completed<br/>EPT with score of Less than or equal<br/>to 146</li> </ul> |              |                              |           |              |                            |
| 10 140                                                                                                    |              | •                            | CAN       | CEL          |                            |
| Section                                                                                                    | Component    | Days & Times                 | Room      | Instructor   | Start/End Date             |
| 01                                                                                                    | Seminar      | MoTuWeTh 8:00AM -<br>11:45AM | ТВА       | Staff        | 06/22/2015 -<br>06/25/2015 |

ESE 99 - INTRO TO UNIVERSITY LITERACIES

- 15. If you are only required to complete English OR Math, skip to step 17 after adding your course to your shopping cart.
- 16. *If you need to register for both Englishand Math,* click the search button and repeat steps 8-18 for your 2nd course.

When you are satisfied with the courses in your shopping cart, click the **Proceed to Step 2 of 3** button.

|                  |        | •                    | Open                   | Closed | ▲ Wait List |         |               |
|------------------|--------|----------------------|------------------------|--------|-------------|---------|---------------|
| Add to Cart:     | Summe  | r 2015 Shoppir       | ng Cart                | _      |             |         |               |
| Enter Class Nbr  | Delete | Class                | Days/Times<br>MoTuWeTh | Room   | Instructor  | Units   | <u>Status</u> |
| enter            | Î      | ESE 99-01<br>(61086) | 8:00AM -<br>11:45AM    | ТВА    | Staff       | 1.50    |               |
| Find Classes     | _      |                      |                        |        |             |         |               |
| search           |        |                      |                        |        |             |         |               |
| schedule planner |        |                      |                        |        |             |         |               |
|                  |        |                      |                        |        |             |         |               |
|                  |        |                      |                        | ( PR   | OCEED TO ST | TEP 2 C | F 3           |

17. Click **Finish Enrolling** to process your request for the classes listed below.

|                      |                                             | Open                            | Close    | d 🔺 🖉      | ait List |        |
|----------------------|---------------------------------------------|---------------------------------|----------|------------|----------|--------|
| Class                | Description                                 | Days/Times                      | Room     | Instructor | Units    | Status |
| ESE 99-01<br>(61086) | INTRO TO UNIVERSITY<br>LITERACIES (Seminar) | MoTuWeTh<br>8:00AM -<br>11:45AM | тва      | Staff      | 1.50     | •      |
|                      |                                             | Cancel                          | Previous | FINISH     | ENRO     | LING   |

18. The final page will confirm either that you are now successfully enrolled in the class OR that you are unable to add the class.

For further assistance, contact the Early Start Call Center at (909) 726-0337.